## HUOLTAJAN ENSIMMÄISEN WILMA-TUNNUKSEN LUOMINEN

# 1) KIRJOITA INTERNET-SELAIMEN OSOITERIVILLE https://alavus.inschool.fi/connect

|                                                                                                    | Wilma   |                                                                                                    |   |  |
|----------------------------------------------------------------------------------------------------|---------|----------------------------------------------------------------------------------------------------|---|--|
| 2) KIRJOITA SÄHKÖPOSTIOSOITTEE                                                                                                    | SI      |                                                                                                    |   |  |
| 3) KIRJAUDU SÄHKÖPOSTIISI.<br>OLET SAANUT SINNE WILMASTA V                                                                                               | IESTIN. | Varmistusviesti Wilmasta 🖸 Postilaatikko x 👼                                                                                                    |   |  |
| MIKÄLI VIESTIÄ EI NÄY, TARKISTA<br>ROSKAPOSTI. ESIM. GMAILISSA WILMAN<br>VIESTIT SAATTAVAT MENNÄ ROSKAPOSTIIN.<br>KLIKKAA VIESTISSÄ OLEVAA PALUULINKKIÄ. |         | -> minā 💽                                                                                                    | • |  |
|                                                                                                    |         | Tämä on Wilma-järjestelmän automaattisesti lähettämä viesti sököpostiosoitteen<br>varmistamiseksi. Wilmassa on luotu uusi käyttäjätunnus, ja tär kite on annettu<br>tunnuksen haltijan sähköpostiosoitteeksi. |   |  |
|                                                                                                    |         | Siirry alla näkyvän linkin kautta takaisin Wilmaan. Linkkii ke, jossa voit jatkaa tunnuksen tekoa ja tarvittaessa yhdistää siihen muita Wilkin kaiasi.                                                        |   |  |
|                                                                                                    |         | https://wilma.alavus.fi/c/f89beb5cbd0bd68d05d093f1ce72de02                                                                                                    |   |  |
|                                                                                                    |         | Linkki vanhenee: 02.03.2017                                                                                                    |   |  |
|                                                                                                    |         | Jos et ole luonut Wilmassa itsellesi uutta tunnusta, on tämä viesti aiheeton ja voit<br>poistaa viestin.                                                                                                    |   |  |

# 4) TÄYTÄ SÄHKÖINEN LOMAKE RUUDUN OHJEIDEN MUKAAN

|   | Wilma-tunnukset/Avainkoodit                                                                                                    |  |  |  |  |  |  |
|---|----------------------------------------------------------------------------------------------------|--|--|--|--|--|--|
|   | Tällä sivulla voit lisätä Wilma-tunnukseesi uusia rooleja. Anna yhtä roolia kohden JOKO Wilma-tunnus TAI avainkoodi, sen mukaan kumman olet koululta saanut. |  |  |  |  |  |  |
|   | Nyt lisättävät roolit                                                                                                    |  |  |  |  |  |  |
|   | Testieeva Ekaluokkalainen, huoltaja                                                                                                    |  |  |  |  |  |  |
|   | <ul> <li>Minulla On</li> <li>avainkoodi, esimerkiksi ABCDE-12345-EDCBA-67890</li> <li>yksi tai useampi olemassa oleva Wilma-tunnus</li> </ul>                |  |  |  |  |  |  |
| < | Vainkoodit<br>Jiet saanut avainkoodin, täytä vain se ja siirry eteenpäin.<br>D9D57 BEE52 EA844 A8A1E<br>Lisää Seuraava                                       |  |  |  |  |  |  |

## 5) SAMALLA KERTAA ON MAHDOLLISTA LISÄTÄ USEAMPI ROOLI WILMAAN (JOLLOIN VOIT SYÖTTÄÄ TÄSSÄ KOHTAA TOISEN AVAINKOODIN SAMOIN KUIN ENSIMMÄISEN). MUTTA JOS SINULLA ON NYT YKSI AVAINKOODI, JATKA ETEENPÄIN.

Wilma-tunnukset/Avainkoodit

| Yhdistäminen onnistui. Voit syöttää seuraavan tunnuksen tai avainkoodin.                                                  |                                                          |
|----------------------------------------------------------------------------------------------------|----------------------------------------------------------|
| i Tällä sivulla voit lisätä Wilma-tunnukseesi uusia rooleja. Anna yhtä roolia kohden koululta saanut.                     | JOKO Wilma-tunnus TAI avainkoodi, sen mukaan kumman olet |
| Roolit                                                                                                    |                                                          |
| • Testieeva Ekaluokkalainen, huoltaja                                                                                     |                                                          |
| Minulla on                                                                                                    |                                                          |
| <ul> <li>avainkoodi, esimerkiksi ABCDE-12345-EDCBA-67890</li> <li>yksi tai useampi olemassa oleva Wilma-tunnus</li> </ul> |                                                          |
| Avainkoodit                                                                                                    | ~                                                        |
| Jos olet saanut avainkoodin, täytä vain se ja siirry eteenpäin.                                                           |                                                          |
|                                                                                                    | Lisää Seuraava                                           |

#### 6) ANNA HUOLLETTAVASI SYNTYMÄAIKA PYYDETYSSÄ MUODOSSA

| Wilma-tunnukset/Ava                                                 | Puuttuvien tietojen tä | Käyttäjän tiedot | Salasana | Luo/Yhdistä tunnus | Valmis   |
|---------------------------------------------------------------------|------------------------|------------------|----------|--------------------|----------|
| Täydennä vielä alla                                                 | pyydetyt tiedo         | t.               |          |                    |          |
| Testieeva Ekaluokkalaine<br>*Syntymäaika (pp.kk.vvvv)<br>04.10.2009 | en                     |                  | ]        |                    |          |
|                                                                     |                        |                  |          | Edellinen          | Seuraava |
|                                                                     |                        | <b>N</b>         | /ISMA    |                    |          |

## 7) SITTEN TÄYTETÄÄN <u>OMAT</u> NIMITIEDOT

| Wilma-tunnukset/Ava                | Puuttuvien tietojen tä      | Käyttäjän tiedot        | Salasana                  | Luo/Yhdistä tunnus | Valmis       |
|------------------------------------|-----------------------------|-------------------------|---------------------------|--------------------|--------------|
| äyttäjän tiedot                    |                             |                         |                           |                    |              |
| Täytä oma nimesi alla<br>*Sukunimi | a oleviin kenttiin. Tähdell | ä merkityt ovat pakolli | sia tietoja.<br>*Etunimet |                    |              |
| Meikäläinen                        |                             |                         | Maija                     |                    |              |
| *Kutsumanimi                       |                             |                         |                           |                    |              |
| Maija                              |                             |                         |                           |                    | /            |
|                                    |                             |                         |                           |                    | $\checkmark$ |
|                                    |                             |                         |                           | Edellinen          | Seuraava     |
|                                    |                             |                         |                           |                    |              |
|                                    |                             |                         |                           |                    |              |
|                                    |                             |                         |                           |                    |              |

### 8) SEURAAVAKSI TEHDÄÄN SALASANA. HUOMIOI SALASANASÄÄNNÖT!

| Wilma-tunnukset/Ava                   | Puuttuvien tietojen tä                                       | Käyttäjän tiedot                                             | Salasana                                      | Luo/Yhdistä tunnus              | Valmis             |
|---------------------------------------|--------------------------------------------------------------|--------------------------------------------------------------|-----------------------------------------------|---------------------------------|--------------------|
| i Salasanan tu<br>erikoismerkk        | lee olla vähintään 8 merkkiä<br>ejä. Erikoismerkkejä ovat es | pitkä. Sen tulee sisältää vi<br>m. pilkku, kaksoispiste ja k | ähintään kolmea seuraavista:<br>ysymysmerkki. | isoja kirjaimia, pieniä kirjaii | nia, numeroita tai |
| Keksi vielä itsellesi sa<br>*Salasana | alasana Wilmaan kirjautu                                     | mista varten.                                                | *Toista salasana                              |                                 | $\square$          |
|                                       |                                                              |                                                              |                                               | Edellinen                       | Seuraava           |
| NI SMA                                |                                                              |                                                              |                                               |                                 |                    |

9) TARKISTA VIELÄ, ETTÄ TIEDOT OIKEIN. JOS KORJATTAVAA, PALAA *Edellinen*-PAINIKKEELLA KORJAAMAAN TIEDOT.

| Wilma-tunnukset/Ava                             | Puuttuvien tietojen tä        | Käyttäjän tiedot | Salasana | Luo/Yhdistä tunnus | Valmis     |
|-------------------------------------------------|-------------------------------|------------------|----------|--------------------|------------|
| i Tarkista vielā                                | , ettei antamissasi tiedoissa | ole virheitä.    |          |                    |            |
| Nimi<br>Meikäläinen Maija (Ma<br>Käyttäjätunnus | ija)<br>il.com                |                  |          |                    |            |
| Roolit<br>• Testieeva Ekaluoł                   | kalainen, huoltaja            |                  |          |                    |            |
|                                                 |                               |                  |          | Edellinen          | Luo tunnus |
|                                                 |                               | 0                | VISMA    |                    |            |

KUN TUNNUS ONNISTUNEESTI LUOTU, SAAT SIITÄ RUUDULLE ILMOITUKSEN JA VOIT KIRJAUTUA WILMAAN! KÄYTTÄJÄTUNNUS ON SIIS SÄHKÖPOSTIOSOITTEESI JA SALASANASI SE, MINKÄ ÄSKEN TALLENSIT. JA WILMAN OSOITE ALAVUDELLA

# https://alavus.inschool.fi